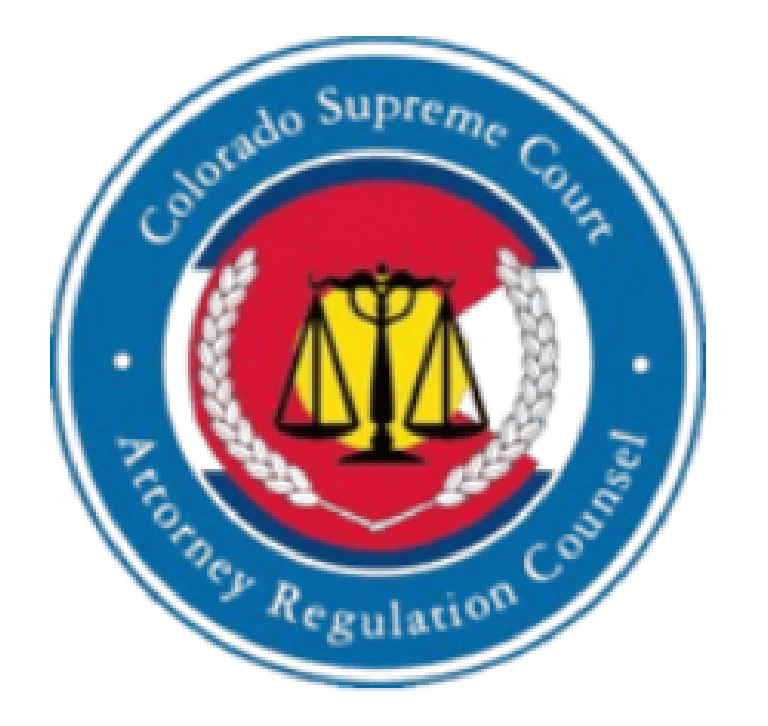

## Welcome to the 2025 Colorado Supreme Court

## **Attorney Registration System**

## Logging On for the First Time

https://csc.attorneyregistration.com

**Please enter your Email address** 

This is the email address you have registered with the Colorado Attorney Registration System

If you are having trouble, or your email has changed, click the link under Sign In

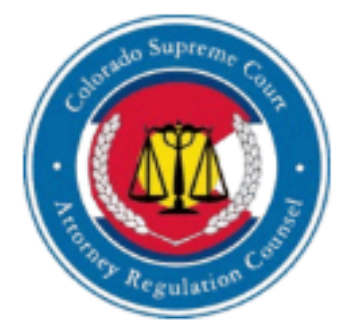

#### Welcome to the 2025 Colorado Attorney Registration System. Sign In

Email

Registration Number

Forgot Password ?

Sign In

#### Enter your login information to proceed.

If you have any questions please consult our Frequently Asked Questions – Click here!

To locate you attorney registration number click here!

New System Login Instructions.

Please watch this video, or review this PDF if you have questions about the new login.

#### If your Email has changed.

Please click on the link below to update your email address and our team will update our records. – Click here!

You must complete this registration yourself. C.R.C.P. 207.14(A)(1)(a) or 227(A)(1)(a). As part of your completion of your registration statement, you are required to personally certify certain information. C.R.C.P. 207.14(A)(2)(a)(1-5) or 227(A) (2)(a)(1)-(5). You may not delegate the completion of your registration to another.

### Enter your email address and Your Registration Number

### If you do not know your Registration number, you can look it up with the link

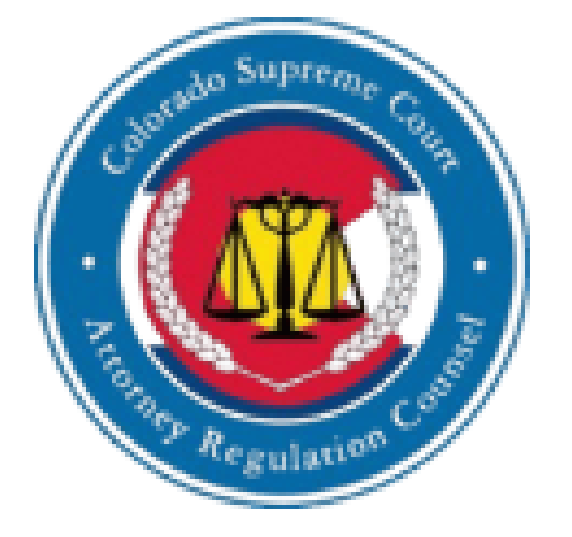

### Welcome to the 2025 Colorado Attorney Registration System. Sign In

Email

**Registration Number** 

Forgot Password ?

Sign In

#### Enter your login information to proceed.

If you have any questions please consult our Frequently Asked Questions – Click here!

To locate you attorney registration number click here!

### After entering your email address and Registration Number

**Click the Sign In button** 

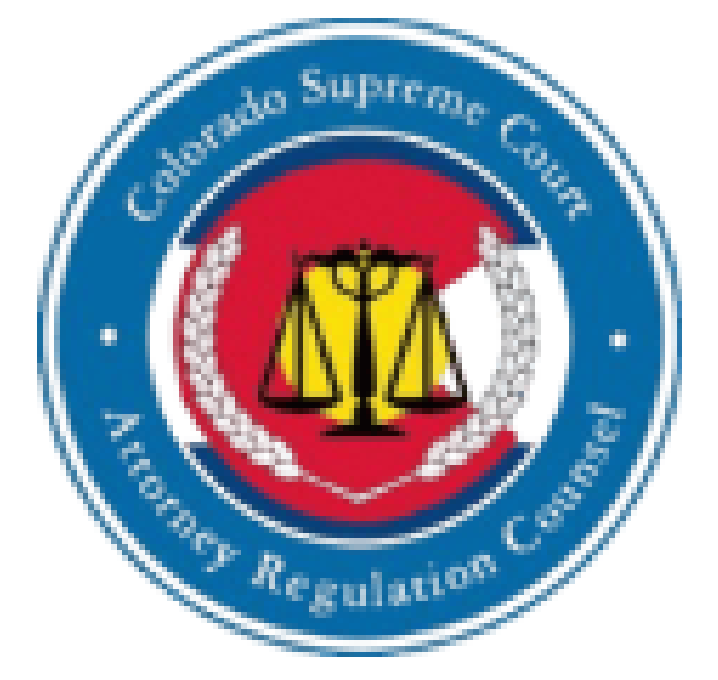

### Welcome to the 2025 Colorado Attorney Registration System. Sign In

your@emailaddress.com

123456

Forgot Password ?

# The system will validate your email address.

# You will verify your registration by entering your:

**First Name** 

Last Name

Your Registration Number will already be entered

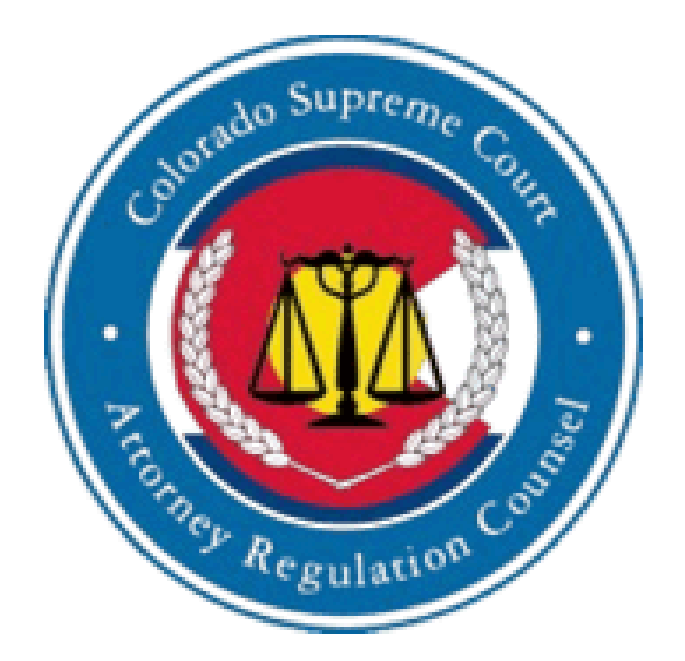

### Welcome to the 2025 Colorado Attorney Registration System. Verification

First Name

Last Name

123456

### Welcome to the 2025 Colorado **Attorney Registration System.** Verification

### Once you have entered your information, click the Sign In button

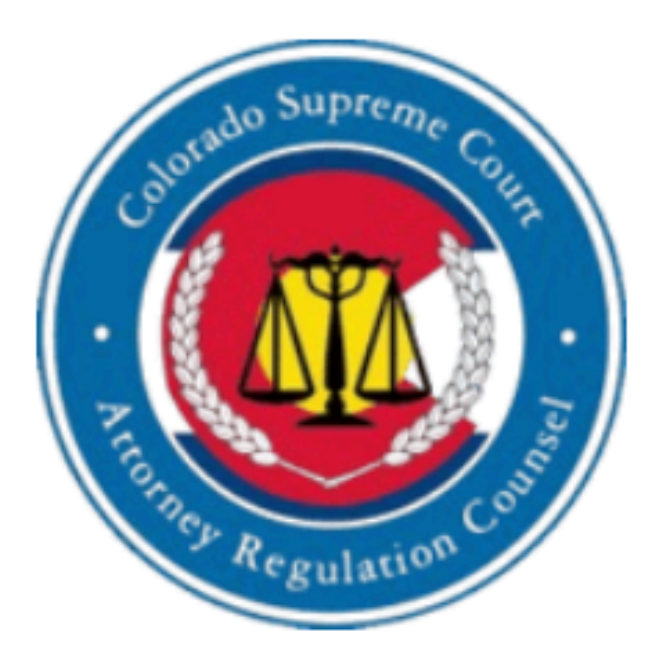

| Example |  |  |
|---------|--|--|
|         |  |  |
| User    |  |  |
|         |  |  |
| 123456  |  |  |
|         |  |  |

### Welcome to the 2025 Colorado Attorney Registration System. Set Your New Password

Once validated you will choose a Password

Must be at least 8 characters, include uppercase and lowercase letters, a number, and a symbol.

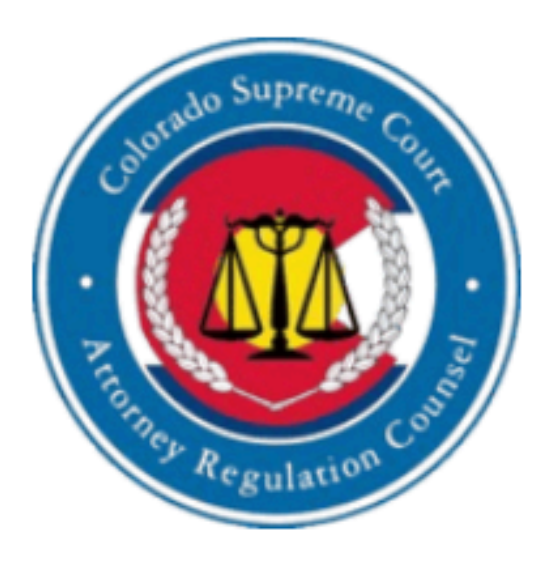

Enter your new password below

**New Password** 

#### **Confirm Password**

Submit

### Enter a password, and then confirm the password.

Then click on Submit.

Must be at least 8 characters, include uppercase and lowercase letters, a number, and a symbol.

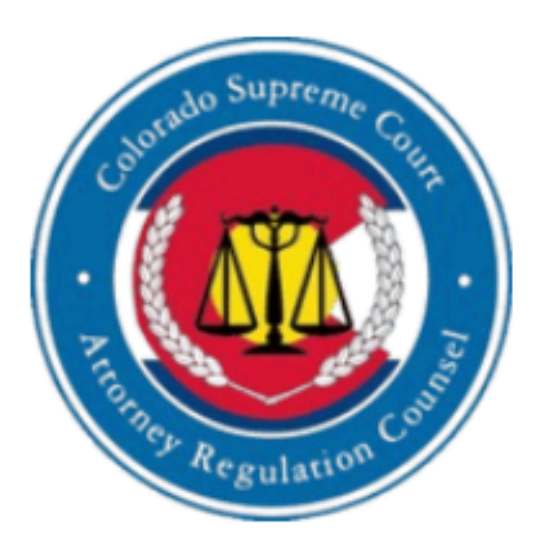

### Welcome to the 2025 Colorado Attorney Registration System. Set Your New Password

Enter your new password below

New Password

. . . . . . . . . . . .

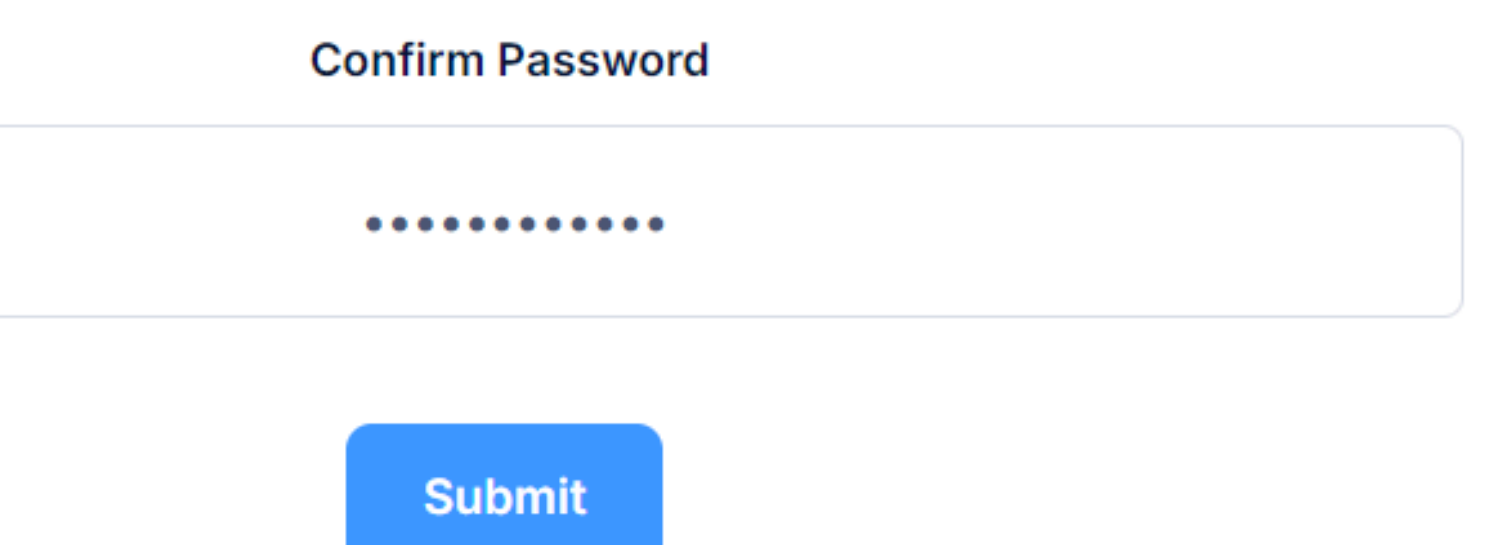

# This will bring you to the Sign In page.

Enter your email address, registration number and the password you just created.

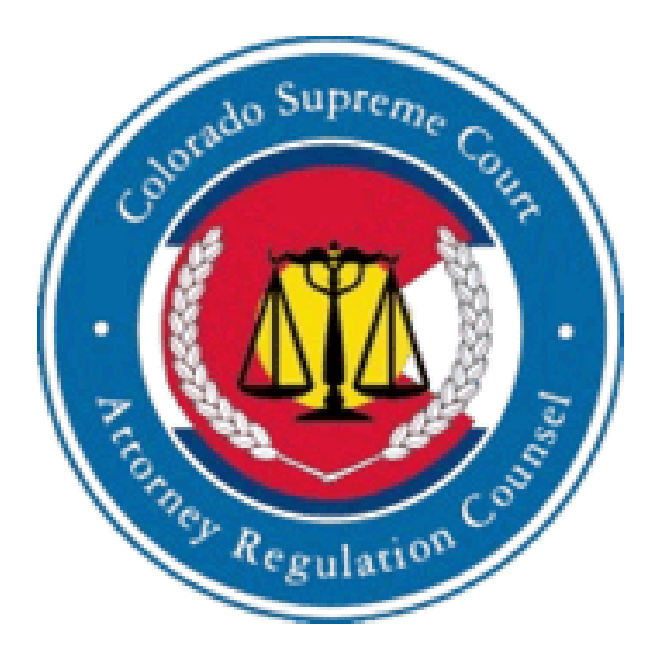

### Welcome to the 2025 Colorado Attorney Registration System. Sign In

Email

**Registration Number** 

Password

Forgot Password ?

### Once you have entered your email address, registration number and password,

click on Sign In

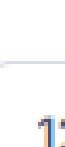

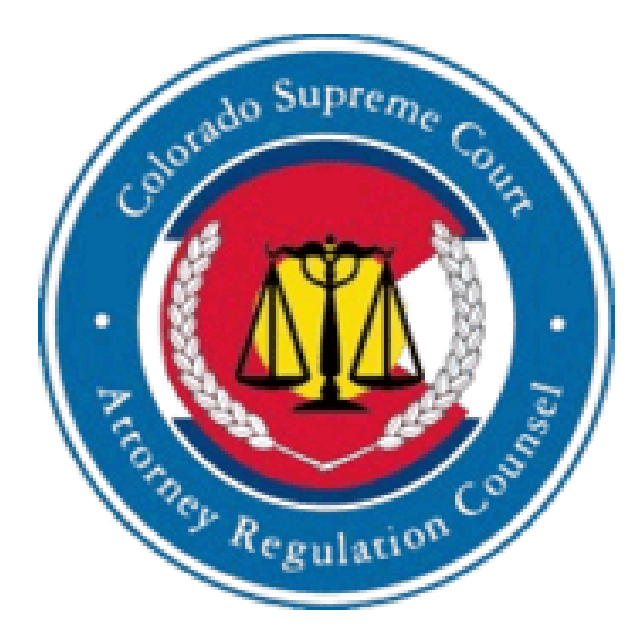

### Welcome to the 2025 Colorado Attorney Registration System. Sign In

| your@emailaddress. | com |
|--------------------|-----|
|--------------------|-----|

123456

Forgot Password ?

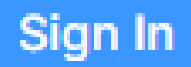

You will now be presented with the Two-Factor Verification page.

This code will be sent to the email address you used at Sign In

Welcome to the 2025 Colorado Attorney Registration System. **Two-Factor Verification** Enter the verification code we sent to

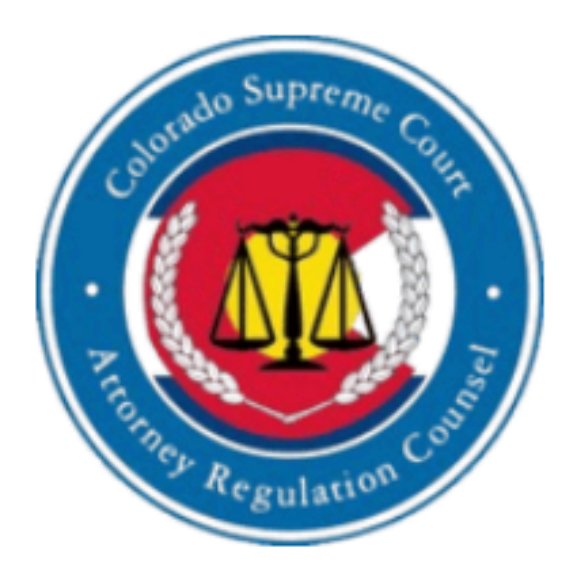

y\*\*\*r@emailaddress.com

Type your 6 digit security code

Submit

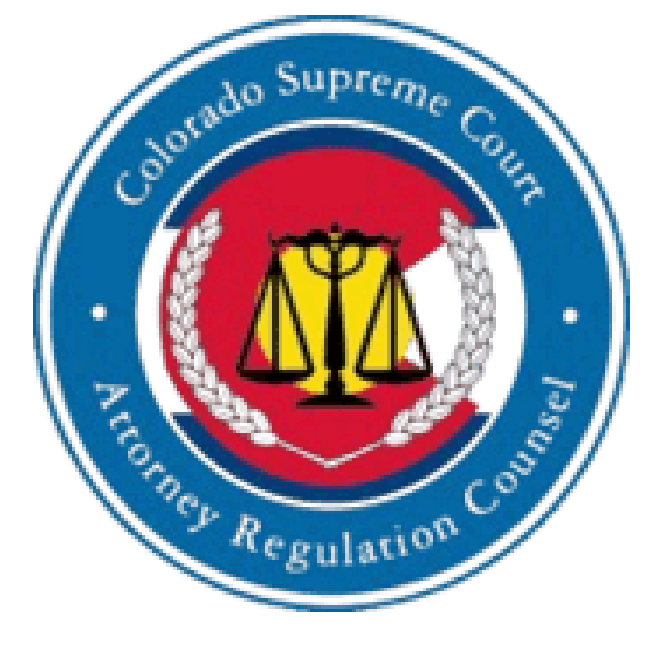

### Hello Test User,

Thank you for using our service. Please find your One-Time Password (OTP) below:

----- OTP Details -----OTP Code: 123456 Email: <u>your@emailaddress.com</u> Issued on: 12/01/2024 08:00:00 Validity Period: 10 minutes

Please enter the above OTP code on the verification page to complete your action.

If you did not request this OTP, please ignore this email or contact support.

Warm Regards

Colorado Supreme Court

Copyright © 2025 Colorado Supreme Court.All Rights Reserved.

### Check your email for the Two Factor Authentication Code It will be a 6 Digit Number

### Welcome to the 2025 Colorado Attorney Registration System. **Two-Factor Verification**

### Enter the code and click on **Submit**

y\*\*\*r@emailaddress.com

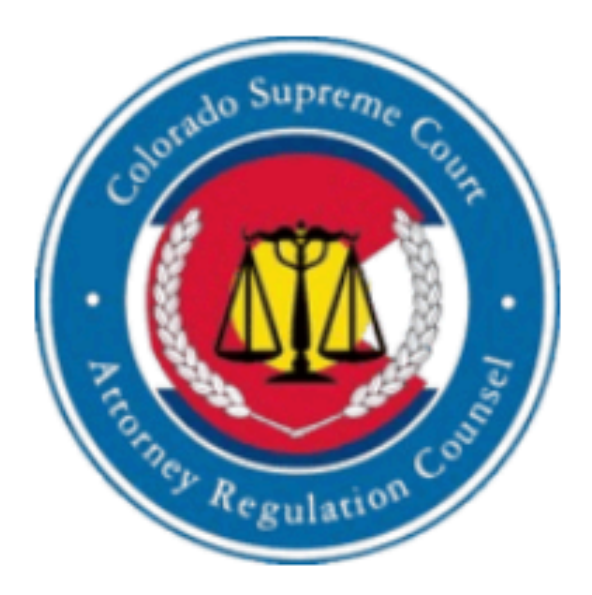

Enter the verification code we sent to

Type your 6 digit security code

.....

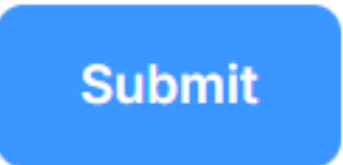

### You may now complete your Registration

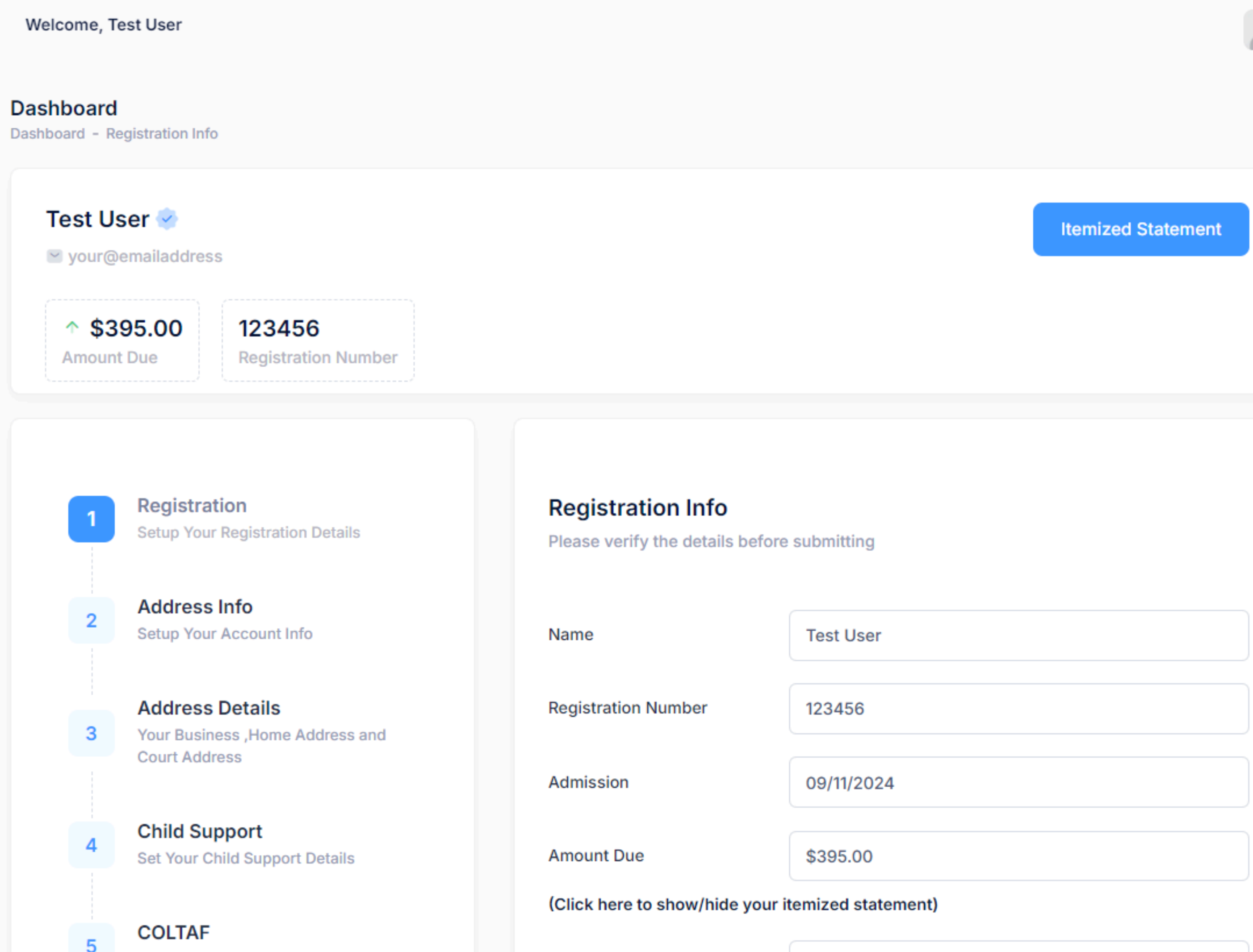

OOLTAE DATA!!!